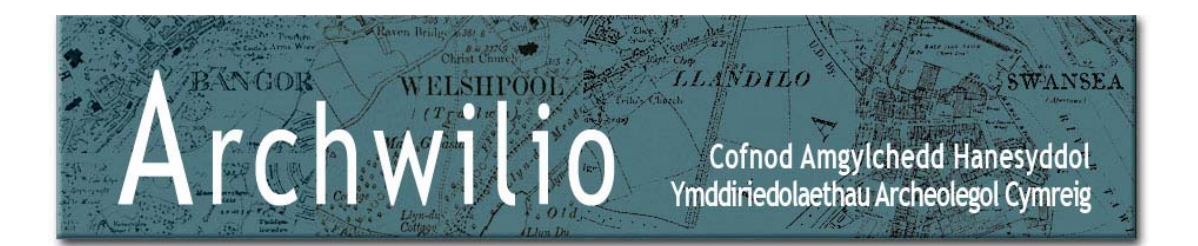

# Gweld Canlyniadau

Ar ôl clicio ar y botwm *Chwilio* mae canlyniadau'n cael eu dangos ar y map a'u rhestru mewn tabl o dan y map.

! Y nifer uchaf o ganlyniadau sy'n cael eu rhestru ar gyfer unrhyw chwiliad yw 100.

! Os gwelwch y neges hon:

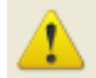

The search found too many matches. Please enter more specific terms or select a smaller map area to search within.

OK

fe fydd angen ichi glicio ar 'OK' a choethi'ch chwiliad, fel yr esbonnir yn yr adran Help o'r enw 'Chwilio'.

! Ni fydd cysylltiad rhwng pob cofnod a lleoliad daearyddol. Mae hyn yn golygu na fyddan nhw'n ymddangos ar y map ac felly byddan nhw'n cael eu rhestru yn ystod chwiliad â thestun yn unig. Efallai fod lleoliad cofnod yn gyfrinachol neu'n anhysbys.

Bydd ! yn nodi cofnodion yn y tabl canlyniadau sydd heb leoliad daearyddol.

#### Ardal ar y Map

Pan ddewisir cofnod yn y tabl canlyniadau, mae'r map yn panio'n awtomatig i leoliad y cofnod hwnnw.

Neu, os ydych wedi defnyddio botwm chwith y llygoden i ddewis 'smotyn' cofnod ar y map, mae'r cofnod perthnasol yn cael ei amlygu yn y tabl isod.

Bydd hofran y llygoden dros 'smotyn' cofnod ar y map yn dangos gwybodaeth sylfaenol am y cofnod hwnnw.

Os bydd y map wedi'i chwyddo neu ei banio ar ôl chwiliad, gellir

defnyddio'r eicon i ddychwelyd y map i'r ardal a'r maint a ddewiswyd ar gyfer y canlyniadau chwilio.

Bydd dwbl-glicio â botwm chwith y llygoden ar 'smotyn' map yn chwyddo'r map i'r nodwedd sydd wedi'i dewis.

## Yn y Tabl

Mae canlyniadau yn y tabl yn cael eu rhestru yn nhrefn perthnasedd y cofnod. Po fwyaf perthnasol yw'r cofnod i'ch meini prawf chwilio, h.y. po fwyaf y meini prawf sy'n cyfateb, agosaf oll i frig y rhestr y bydd yn ymddangos.

Mae brig y tabl yn dweud wrthych faint o gofnodion wnaeth gyfateb i'ch chwiliad.

Mae gan y tabl canlyniadau nifer o golofnau (neu feysydd):

- Primary Reference Number y cyfeirnod unigryw ar gyfer pob cofnod. I'w ddefnyddio ym mhob cyfeiriad at gofnod.
- Period yn cofnodi'r rhaniad cyfnod cronolegol a ddefnyddir yng Nghymru at ddibenion cofnodi gweddillion archaeolegol a hanesyddol.
- Name yr enw a roddir i safle. Weithiau y bydd hwn yn nodi SITE NAME NOT KNOWN.
- Type yn cofnodi'r math o safle archaeolegol, heneb neu ddigwyddiad, wedi'u cymryd o thesawrysau o ledled Cymru.
- *Community* yn cofnodi'r ardal Cymuned weinyddol ddaearyddol.
- Legal Protection yn cofnodi unrhyw warchodaeth gyfreithiol a roddir i safle. Cofiwch nad yw'r wybodaeth am safleoedd sydd dan warchodaeth gyfreithiol ar y wefan hon yn ddiffiniol. Os oes unrhyw amheuaeth, cysylltwch â Cadw i gael gwybodaeth ac arweiniad diffiniol.

### Trefnu'ch tabl canlyniadau

Gallwch drefnu'ch canlyniadau yn ôl unrhyw rai o'r colofnau gan ddefnyddio'r saeth wrth enw'r golofn sy'n ymddangos pan mae'r cyrchwr yn hofran drosto: - Er enghraifft, mae trefnu yn ôl *Period* yn rhestru'r holl ganlyniadau mewn trefn gronolegol.

Pan fydd canlyniadau wedi'u trefnu yn ôl colofn benodol, bydd saeth werdd yn nodi'r golofn y mae'r canlyniadau wedi'u trefnu yn ei hôl: –

Pan ddewisir cofnod yn y tabl canlyniadau, mae'r map yn panio'n awtomatig i leoliad y cofnod hwnnw.

Mae **E** yn nodi cofnodion digwyddiadau yng ngholofn *Name* y tabl.

Gellir argraffu'r tabl canlyniadau trwy ddewis yr eicon argraffu 🖶 yn y gornel dde ar frig y tabl.

**!** Efallai y bydd rhai meysydd yn y tabl yn wag. Mae hyn yn golygu nad oes unrhyw ddata wedi'u cofnodi yn y maes hwn ar gyfer y cofnod penodol hwnnw.

#### Yn yr Adroddiad

Gellir dod o hyd i fwy o wybodaeth am bob cofnod yn yr Adroddiad manwl ar y cofnod. Gellir defnyddio dwy ffordd i agor y rhain:

- 1. dewis cofnod yn y tabl a chlicio ar y botwm View Record
- 2. dwbl-glicio botwm chwith y llygoden ar gofnod yn y tabl.

Mae'r adroddiad yn manylu ar wybodaeth sydd yn y tabl canlyniadau, a hefyd:

- *NGR* lleoliad Cyfeirnod Grid Cenedlaethol Arolwg Ordnans y cofnod.
- Crynodeb disgrifiad cryno o'r cofnod.
- Disgrifiad fel rheol, disgrifiad manylach a mwy o'r cofnod. Yn aml, mae hyn wedi'i lunio o amrywiaeth o ddyfyniadau o ffynonellau sydd wedi'u cyhoeddi neu heb eu cyhoeddi.
- Ffynonellau ffynonellau cyfeiriadau at wybodaeth am y cofnod, llawer ohonyn nhw'n archifau papur Cofnod Amgylchedd Hanesyddol yr Ymddiriedolaeth Archaeolegol berthnasol. Cysylltir cofnodion ffynonellau Ymddiriedolaeth Archaeolegol Gwynedd â'r dyfyniadau yn y disgrifiad trwy'r rhif mewn cromfachau trionglog.
- Cofnodion Digwyddiadau neu Graidd cofnodion CAH cysylltiedig sy'n perthyn i'r categori arall o gofnodion. Gwelwch yr adran Gwybodaeth Gyffredinol – Mathau o Gofnodion.
- Prif Gyfeirnodau (PRN) cysylltiedig manylion Prif Gyfeirnodau cofnodion CAH cysylltiedig yn yr un categori. Gwelwch yr adran Gwybodaeth Gyffredinol Mathau o Gofnodion.

! Efallai y bydd rhai eitemau yn yr adroddiad yn wag; mae hyn yn golygu nad oes unrhyw ddata wedi'u cofnodi ar gyfer y cofnod penodol hwnnw.

Gellir argraffu adroddiadau cofnodion unigol trwy ddewis yr eicon argraffu yn y gornel dde ar frig yr adroddiad.

Bydd clicio ar Yn ôl i'r Chwiliad yn eich dychwelyd i'ch tabl canlyniadau.